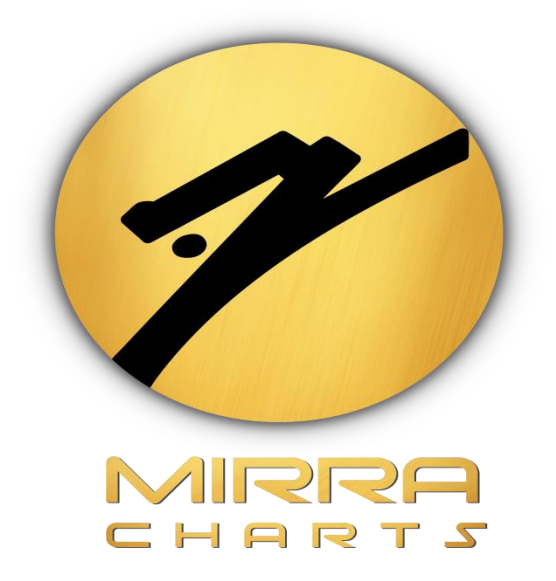

# MIRRA CHARTS TEMPLATE LOADING AND

## **TPO SIZE SETTINGS GUIDE**

©Mirra Technologies

Once indicators are added we make some basic configurations that required to be done.

#### Loading Templates:

#### Step 1:

*Right click* on the chart and Select *Template* Option from that *Load* Option.

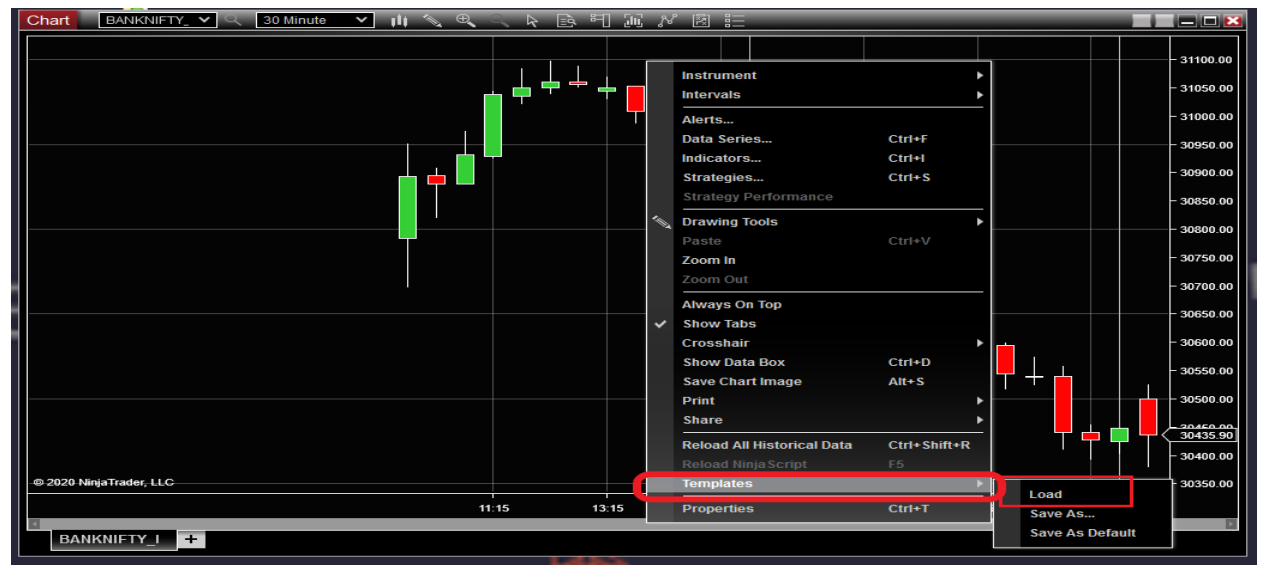

#### Step 2:

From the LOAD pop-up select the required template and click on button *Load*. Now templates have been loaded successfully

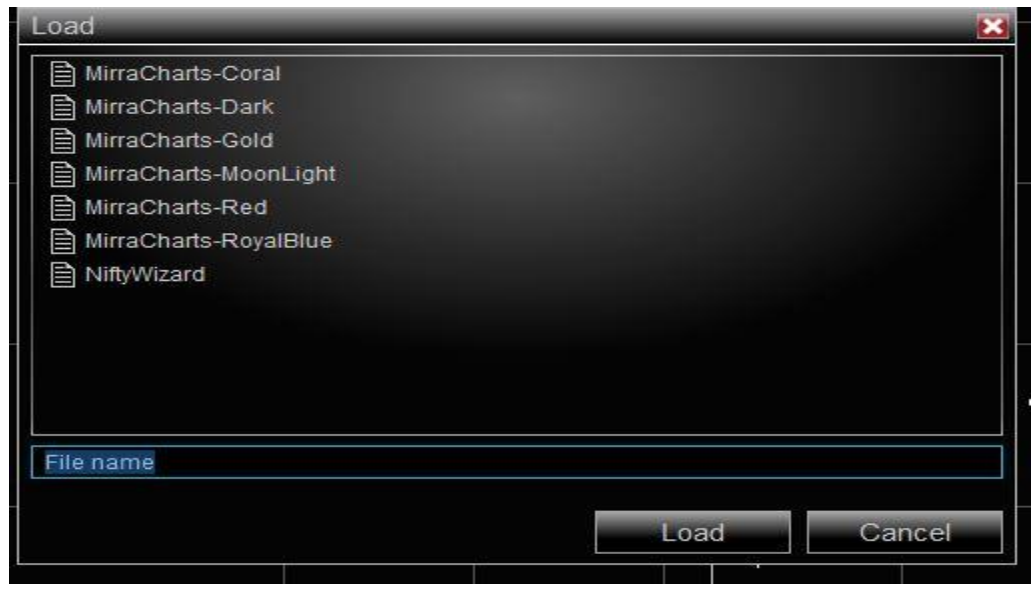

### Setting up TPO size:

#### Step 1:

Click on the *Indicator* icon on the chart tab.

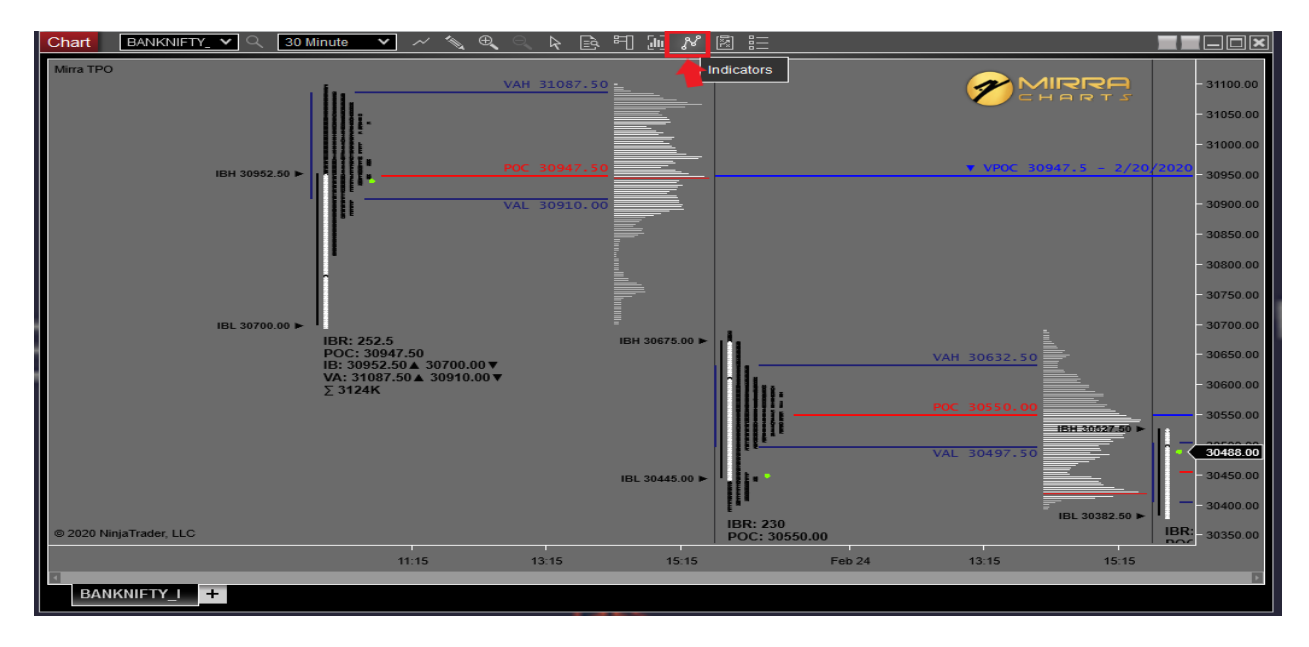

#### Step 2:

Now select the Mirra TPO in the configured pane and on the right side enter the TPO size in the *Profile Tick Size.* 

| MAMA     MAX     MAX     MCClellan oscillator     MFI     MIN     Mirra TPO V2     Mirra TPO V2     Mone ange Per <th>Available i</th> <th>Properties</th>                                                                                                    | Available i                       | Properties                                                        |
|----------------------------------------------------------------------------------------------------|-----------------------------------|-------------------------------------------------------------------|
| McClellan oscillator   Profile Tick Size   50     McClellan oscillator   Dally     MFI   Profile Period   Dally     Mirra TPO V2   Show Price Bars   0     Mirra TPO v2   Show Volume Profile Settings   Show Volume Profile     Plot Style   Value Area Percentage   68     Highest Volume Range Color   2nd Volume Range Per   90     2nd Volume Range Per   90   30365.00     2nd Volume Range Per   90   30425.00                                                                                                    | MAMA                              | General Settings                                                  |
| Mirina TPO v2   Image: Show Vrice Bars   Image: Show Vrice Bars     Mirra TPO v2   Volume Profile Settings     Show Volume Profile   Image: Show Volume Profile     Plot Style   Image: Show Volume Profile     Value Area Percentage   Image: Show Volume Range Color     Add remove up down   Image: Show Volume Range Percentage                                                                                                    | McClellan oscillator              | Profile Pick Size 50                                              |
| Mirra TPO v2   Show Price Bars     Mirra Vol Flow v1   Volume Profile Settings     Momentum   Show Volume Profile     Configured   Flot Style     Value Area Percentage   68     Highest Volume Color   88     2nd Volume Range Color   90     2nd Volume Range Per   90     3utVolume Range Per   90     Station Prove   1004 30365.00 F                                                                                                    | MIN                               | Profile Period Custom                                             |
| Momentum   Image: Configure d     Configure d   Show Volume Profile     Plot Style   ValueArea     Value Area Percentage   68     Highest Volume Color   2nd Volume Range Per     2nd Volume Range Per   90     2nd Volume Range Per   90     2nd Volume Range Per   90     2nd Volume Range Per   90     2nd Volume Range Per   90                                                                                                    | Mirra TPO v2<br>Mirra Vol Flow v1 | Show Price Bars                                                   |
| Configured   Plot Style   ValueArea   ✓     Mirra TPO v2   Value Area Percentage   68     Highest Volume Color   2nd Volume Range Color   White     2nd Volume Range Per   90   92.50     add remove up down   2nd Volume Range Per   90                                                                                                    | Momentum                          | Show Volume Profile                                               |
| Allue Area Percentage<br>Highest Volume Calor<br>2nd Volume Range Color<br>2nd Volume Range Per<br>add remove up down<br>Allue Area Percentage<br>Highest Volume Calor<br>2nd Volume Range Per<br>Allue Area Percentage<br>Highest Volume Calor<br>2nd Volume Range Per<br>Allue Area Percentage<br>Highest Volume Calor<br>1004 30365.00<br>1004 30365.00<br>1004 3005 30<br>1004 3005 30<br>1004 3005 30<br>1004 30050 | Configured                        | Plot Style ValueArea                                              |
| add remove up down                                                                                                    | Mirra TPO v2                      | Value Area Percentage 68<br>Highest Volume Color Red V Bu area bu |
| add remove up down                                                                                                    |                                   | 2nd Volume Range Color                                            |
| add remove up down                                                                                                    |                                   | 2nd Volume Range Per 90<br>90 92.50<br>00▲ 30365.00               |
|                                                                                                    | add <b>remove</b> up down         | template 7.50▲ 30425.C07                                          |

The TPO sizes are varied according to the different price ranges on particular symbols/scrip. The following reference table will

| Price Range        | Profile Tick Size |
|--------------------|-------------------|
| Less than 100      | 1                 |
| >100 and <250      | 2                 |
| >250 and < 1000    | 5-8               |
| >1000 and <5000    | 10-15             |
| >5000 and <10000   | 20-30             |
| >10000 and <30000  | 40-70             |
| Greater than 30000 | 100-150           |